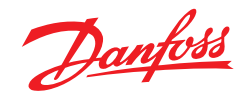

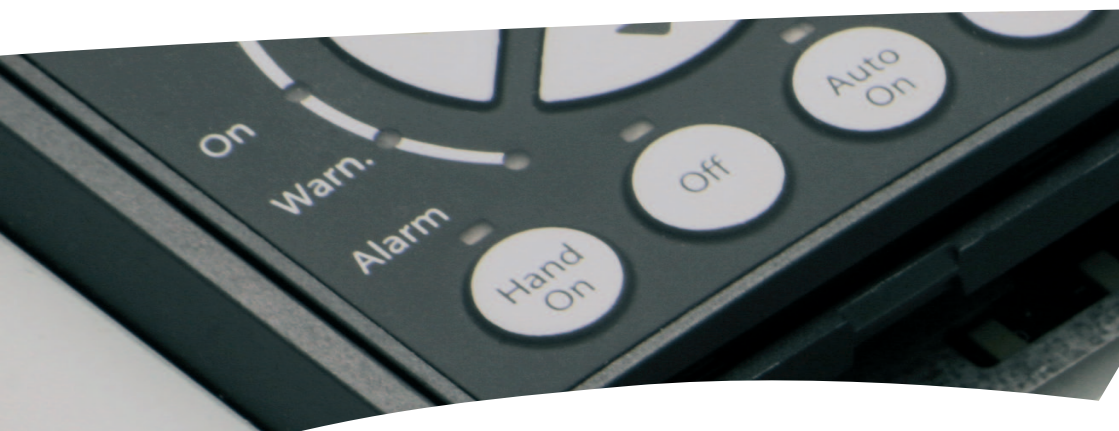

# Application Quick Guide VLT<sup>®</sup> AQUA Drive FC 200

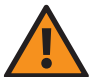

**Safety instructions** 

This Application Quick Guide is intended only for use by trained specialists in conjunction with the product manuals for working on VLT<sup>®</sup> AQUA Drive FC 200 series frequency converters.

Hazardous voltages are present in the frequency converter when it is connected to the mains. Incorrect installation of the motor, frequency converter or control cables can cause irreparable damage to the frequency converter or system as well as serious or fatal injuries.

To prevent electrical shock, the frequency converter must be disconnected from the mains before performing all maintenance work. The DC link capacitors of the VLT\* AQUA Drive FC 200 retain their charge for a very long time even after disconnecting the mains supply. It is therefore essential to wait for the duration of the period specified on the unit or in the product manual before carrying out any maintenance work after disconnecting the mains supply.

Always follow the instructions contained in the relevant product manuals as well as local and national rules and safety regulations.

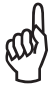

The contents of this Application Quick Guide refer mainly to the basic unit of the VLT\* AQUA Drive with graphical control panel (LCP 102) up to 90 kW (400 V) and initial operation with an asynchronous motor. For the sake of clarity, this Application Quick Guide does not cover all options and accessories or detailed differences with higher-power models or special variants. Please refer to the corresponding product manual in all cases.

# **Table of contents**

# 1. Connection

- 1.1 List of power and supply terminals
- 1.2 Control terminals in basic unit (without A, B or C options)
- 1.3 Function of DIP switches in basic unit (without A, B or C options)
- 1.4 Digital input programming options

# 2. Operation via LCP 102

- 2.1 Graphical control unit LCP 102
- 2.2 Explanation of LCP 102 status display

# 3. Easy commissioning

- 3.1 Commissioning menu (Q2 submenu of Quick menu)
- 3.2 Further commonly used parameters from the main menu
- 3.3 Transferring unit parameters using the LCP copy function (Par. 0.50)
- 3.4 Parameter setting with MCT 10 software

# 4. Profibus DP interface

- 4.1 General settings
- 4.2 Further settings

# 5. Fault analysis

- 5.1 Warnings, alarms, and alarm resetting
- 5.2 If the drive fails to restart after resetting an alarm
- 5.3 Warning and alarm indications

# 6. Application examples

- 6.1 Start/stop, four-pole motor, motor thermistor
- 6.2 Start/stop, four-pole motor, oversynchronous, motor thermistor
- 6.3 Start/stop, two-pole motor, motor thermistor
- 6.4 Start/stop, two-pole motor, oversynchronous, motor thermistor
- 6.5 Start/stop, motor thermistor
- 6.6 Fixed speeds
- 6.7 Automatic fast ramp
- 6.8 Manual/Off/Automatic selection with reference value input via keypad
- 6.9 Manual/Off/Automatic selection with reference value input via potentiometer
- 6.10 Manual Profibus time-out selection
- 6.11 Pressure control in %
- 6.12 Pressure control in Pa
- 6.13 Pressure control in bar with pipe compensation
- 6.14 Volume flow control in m<sup>3</sup>/h, feedback signal output 0–20 mA
- 6.15 Volumetric flow control in m<sup>3</sup>/h, oversynchronous, feedback signal output 0–20 mA
- 6.16 Pressure control in bar, basic cascade controller

# **1. Connection**

# **1.1 Power and supply terminals**

Mains

DC link circuit

(U) 96 91 (L1) 92 (L2) (V) 97 93 (L3) (W) 98 (PE) 99 95 PE(≜ + m Th DC-Bus 88 (-) 89 (+) Integrated switch-Brake resistor (R+) 82 mode power supply (option) 10Vdc 24Vdc (R-) 81 200mA 15 mA + + MCB 107 (Option) Control (-) (+) Card 35 36 50 55 12 13 20

Caution

The DC link capacitors retain dangerous DC voltages for a very long time even after disconnecting the mains supply. The waiting times specified on the unit or in the product manual must be observed in any event.

For your own safety, only use suitable measuring equipment. For example, for measurements on frequency converters with mains voltage of 380 to 480 V AC, use measuring equipment rated at category III 600 V or better (see IEC 61010-1).

Motor

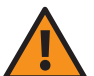

| Terminal no.              | Description                                                                                                    | Remarks                                          |
|---------------------------|----------------------------------------------------------------------------------------------------|--------------------------------------------------|
| 91 (L1), 92 (L2), 93 (L3) | Three-phase connection for mains supply                                                                                      |                                                  |
| 95                        | PE conductor connection                                                                                                    | Use minimum 10 mm <sub>2</sub> . See note below. |
| 96 (W), 97 (V), 98 (W)    | Three-phase motor connection                                                                                                 | See nameplate for nominal data                   |
| 99                        | PE conductor connection                                                                                                    | Equipotential bonding for motor                  |
| 88 (-), 89 (+)            | Capacitor-backed DC link circuit intended for coupling<br>several drive axes                                                 | Note: maximum voltage 850–1000 V DC.             |
| 81 (-), 82 (+)            | Optional brake resistor connection for increased dynamic braking                                                             | Note: maximum voltage 850–1000 V DC.             |
| 35 (-), 36 (+)            | MCB 107 D option: connection for optional external 24 V power<br>supply for control electronics (plug-and-socket connector). | Max. 24 V DC +/- 15%<br>Max. Input current 2.2 A |

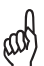

As frequency converters can produce earth leakage currents greater than 3.5 mA due to their mode of operation, in accordance with EN 50178 an earth conductor with a cross-section of at least 10 mm<sup>2</sup> must be used or two separately installed earth conductors must be connected.

#### Warning

Terminals 88/89 for DC link coupling can only be used with special accessories and involve special safety considerations. See the Danfoss design documentation for additional information.

Using terminals 81 and 82 to increase dynamic braking is only possible with suitable and correctly dimensioned brake resistors and involves special safety considerations. See the Danfoss design documentation for additional information.

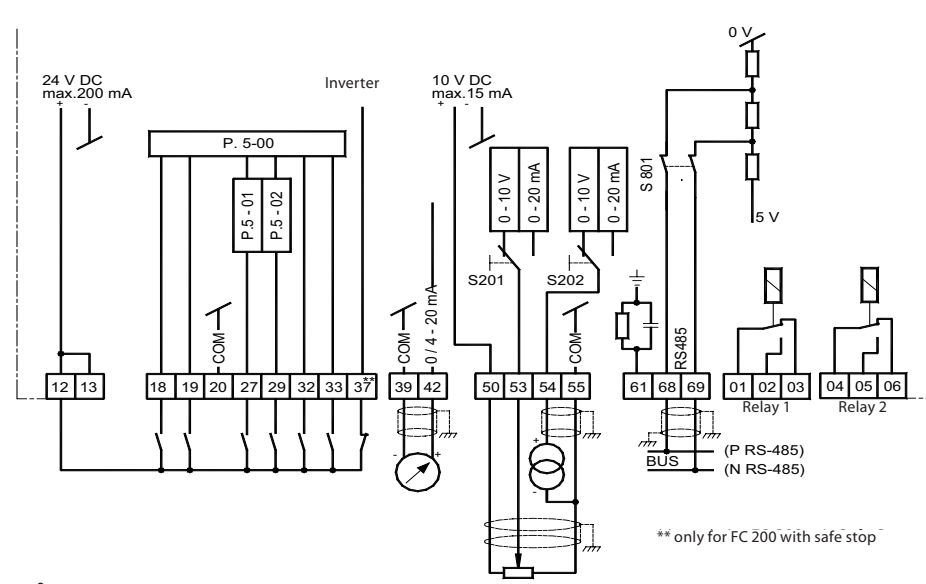

# 1.2 Control terminals in basic unit (without A, B or C options)

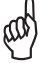

See Section 1.3 for a description of switches S201, S202 and S801. The maximum rated voltage on analogue inputs 53 and 54 is 20 V.

| Terminal no.   | Description                                                                                                    | Remarks                                                                                                    |
|----------------|----------------------------------------------------------------------------------------------------|----------------------------------------------------------------------------------------------------|
| 12, 13         | Internal +24 V DC source for powering digital inputs.                                                                                                    | Maximum load 200 mA                                                                                                    |
| 18             | Digital input (see parameter 5-10 for function)                                                                                                    | $0-24 V DC$ , $Ri = 4 k\Omega$<br>< 5 V = logic "0" (PNP logic)                                                                                                    |
| 19             | Digital input (see parameter 5-11 for function)                                                                                                    | > 10 V = logic "1" (PNP logic)                                                                                                    |
| 20             | Reference potential (0 V) for external digital input/output configuration                                                                                                    | Frame potential for terminals 12, 13                                                                                                    |
| 27             | Digital input/output (see parameters 5-01, 5-12 & 5-30 for function)                                                                                                    | Input: see terminals 18 and 19                                                                                                    |
| 29             | Digital input/output (see parameters 5-02, 5-13 & 5-31 for function)                                                                                                    | Output: 0/24 V DC, max. 40 mA<br>Pulse output: see product manual                                                                                                    |
| 32             | Digital input (see parameter 5-14 for function)                                                                                                    | Input: see terminals 18 and 19                                                                                                    |
| 33             | Digital input (see parameter 5-15 for function)                                                                                                    | Pulse input: see product guide                                                                                                    |
| 37             | Only for FC 200 with optional safe stop<br>Digital input for safe stop compliant with EN 954-1 Cat. 3<br>or EN 13849-1 SIL 2 (see parameter 5-19 for function)                                                                                                    | To achieve the safety function, the information in the design guide must be observed.                                                                                                    |
| 39             | Ground potential for analogue output 42                                                                                                    |                                                                                                    |
| 42             | Scalable analogue output 0/4–20 mA (see parameter 6.5* for function)                                                                                                    | 0/4–20 mA, 500 Ω max.                                                                                                    |
| 50             | Internal +10 V DC power source, for example, for supplying<br>potentiometer or motor thermistor                                                                                                    | 10 V DC, max. 15 mA                                                                                                    |
| 53, 54         | Analogue inputs 0–10 V DC or 0/4–20 mA, selectable<br>for reference/feedback or motor thermistor<br>(function: terminal 53, see parameter 6-1*; terminal 54, see<br>parameter 6-2*;<br>reference, see parameters 3-15, 3-16 & 3-17; feedback, see<br>parameter 20-0*; motor thermistor, see parameters 1-93 & 1-90) | 0 to +10 V, scalable, Ri approx. 10 k $\Omega$ ;<br>0 to 20 mA, scalable, Ri approx. 200 $\Omega$ V/mA selection; see S201/S202<br>Note: maximum voltage on analogue inputs <b>20 V.</b> |
| 55             | Ground potential for analogue inputs 53 and 54                                                                                                    |                                                                                                    |
| 61             | Integrated RC decoupling                                                                                                    | Do not use                                                                                                    |
| 68 (+), 69 (-) | RS 485 serial interface (see parameter 8-3* for function)                                                                                                    | Max. 115 kbit/s                                                                                                    |
| 01, 02, 03     | Relay output 1 (see parameter 5-40 [0] for function)                                                                                                    | Max. 240 V AC, 2 A (resistive load)                                                                                                    |
| 04, 05, 06     | Relay output 2 (see parameter 5-40 [1] for function)                                                                                                    | See the design guide for further information.                                                                                                    |

# 1.3 Function of DIP switches in basic unit (without A, B or C options)

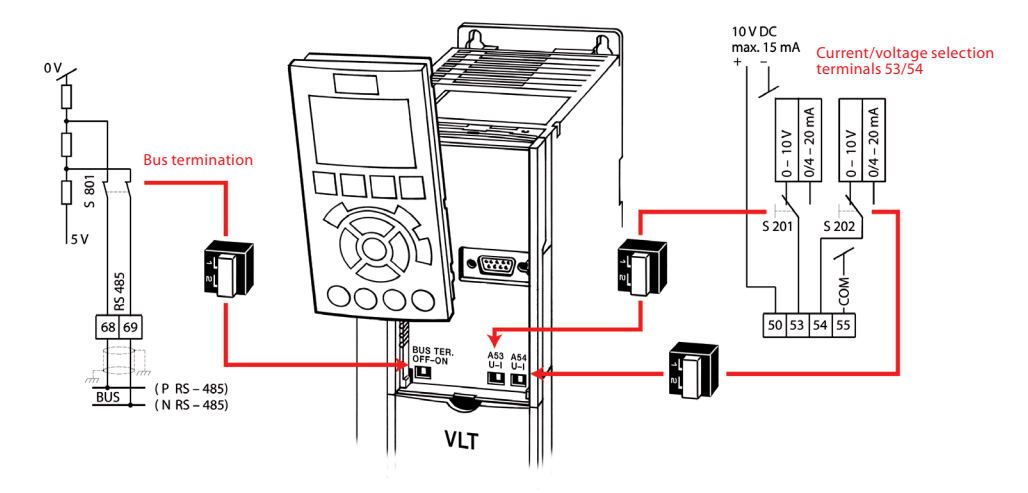

aal)

Changes to DIP switch settings become effective only after switching off and then on again.

# 1.4 Digital input programming options

| Terminal no.              | Index | 18   | 19   | 27   | 29   | 32   | 33   |
|---------------------------|-------|------|------|------|------|------|------|
| Parameter                 |       | 5-10 | 5-11 | 5-12 | 5-13 | 5-14 | 5-15 |
| Not used                  | [0]   | 1    | 1    | 1    | 1    | х    | х    |
| Alarm reset               | [1]   | 1    | 1    | 1    | 1    | 1    | 1    |
| Coast (inverse)           | [2]   | 1    | 1    | х    | 1    | 1    | 1    |
| Coast/Reset (inverse)     | [3]   | 1    | 1    | 1    | 1    | 1    | 1    |
| Quick stop ramp (inverse) | [4]   | 1    | 1    | 1    | 1    | 1    | 1    |
| DC brake (inverse)        | [5]   | 1    | 1    | 1    | 1    | 1    | 1    |
| Stop (inverse)            | [6]   | 1    | 1    | 1    | 1    | 1    | 1    |
| Ext. interlock            | [7]   | 1    | 1    | 1    | 1    | 1    | 1    |
| Start                     | [8]   | х    | 1    | 1    | 1    | 1    | 1    |
| Latched start pulse       | [9]   | 1    | 1    | 1    | 1    | 1    | 1    |
| Reversing                 | [10]  | 1    | х    | 1    | 1    | 1    | 1    |
| Start + reversing         | [11]  | 1    | 1    | 1    | 1    | 1    | 1    |
| Fixed speed (jog)         | [14]  | 1    | 1    | 1    | х    | 1    | 1    |
| Fixed reference enabled   | [15]  | 1    | 1    | 1    | 1    | 1    | 1    |
| Fixed reference bit 0     | [16]  | 1    | 1    | 1    | 1    | 1    | 1    |
| Fixed reference bit 1     | [17]  | 1    | 1    | 1    | 1    | 1    | 1    |
| Fixed reference bit 2     | [18]  | 1    | 1    | 1    | 1    | 1    | 1    |
| Store reference           | [19]  | 1    | 1    | 1    | 1    | 1    | 1    |
| Store speed               | [20]  | 1    | 1    | 1    | 1    | 1    | 1    |
| Speed up                  | [21]  | 1    | 1    | 1    | 1    | 1    | 1    |
| Speed down                | [22]  | 1    | 1    | 1    | 1    | 1    | 1    |
| Set-up select bit 0       | [23]  | 1    | 1    | 1    | 1    | 1    | 1    |
| Set-up select bit 1       | [24]  | 1    | 1    | 1    | 1    | 1    | 1    |

| Terminal no.            | Index | 18   | 19   | 27   | 29   | 32   | 33   |
|-------------------------|-------|------|------|------|------|------|------|
| Parameter               |       | 5-10 | 5-11 | 5-12 | 5-13 | 5-14 | 5-15 |
| Counter input           | [30]  | -    | -    | -    | 1    | -    | 1    |
| Pulse input             | [32]  | -    | -    | -    | 1    | -    | 1    |
| Ramp bit 0              | [34]  | 1    | 1    | 1    | 1    | 1    | 1    |
| Mains failure (inverse) | [36]  | 1    | 1    | 1    | 1    | 1    | 1    |
| Run Permissive          | [52]  | 1    | 1    | 1    | 1    | 1    | 1    |
| Manual Start            | [53]  | 1    | 1    | 1    | 1    | 1    | 1    |
| Auto start              | [54]  | 1    | 1    | 1    | 1    | 1    | 1    |
| DigiPot Increase        | [55]  | 1    | 1    | 1    | 1    | 1    | 1    |
| DigiPot Decrease        | [56]  | 1    | 1    | 1    | 1    | 1    | 1    |
| DigiPot Clear           | [57]  | 1    | 1    | 1    | 1    | 1    | 1    |
| Counter A (+1)          | [60]  | -    | -    | -    | 1    | -    | 1    |
| Counter A (-1)          | [61]  | -    | -    | -    | 1    | -    | 1    |
| Reset Counter A         | [62]  | 1    | 1    | 1    | 1    | 1    | 1    |
| Counter B (+1)          | [63]  | -    | -    | -    | 1    | -    | 1    |
| Counter B (-1)          | [64]  | -    | -    | -    | 1    | -    | 1    |
| Reset Counter B         | [65]  | 1    | 1    | 1    | 1    | 1    | 1    |
| Sleep Mode              | [66]  | 1    | 1    | 1    | 1    | 1    | 1    |
| Reset Maintenance Word  | [78]  | 1    | 1    | 1    | 1    | 1    | 1    |
| Lead Pump Start         | [120] | 1    | 1    | 1    | 1    | 1    | 1    |
| Lead Pump Alternation   | [121] | 1    | 1    | 1    | 1    | 1    | 1    |
| Pump 1 Interlock        | [130] | 1    | 1    | 1    | 1    | 1    | 1    |
| Pump 2 Interlock        | [131] | 1    | 1    | 1    | 1    | 1    | 1    |
| Pump 3 Interlock        | [132] | 1    | 1    | 1    | 1    | 1    | 1    |

 $[\checkmark]$  = selectable; [-] not selectable; [x] = factory setup. See programming manual for details.

# 2. Operation via LCP 102

# 2.1 Graphical control unit LCP 102

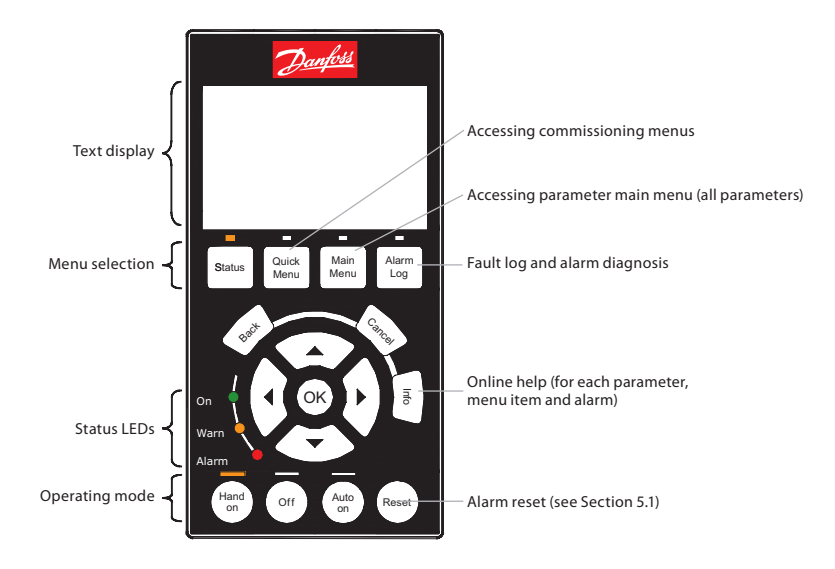

# 2.2 Explanation of LCP 102 status display

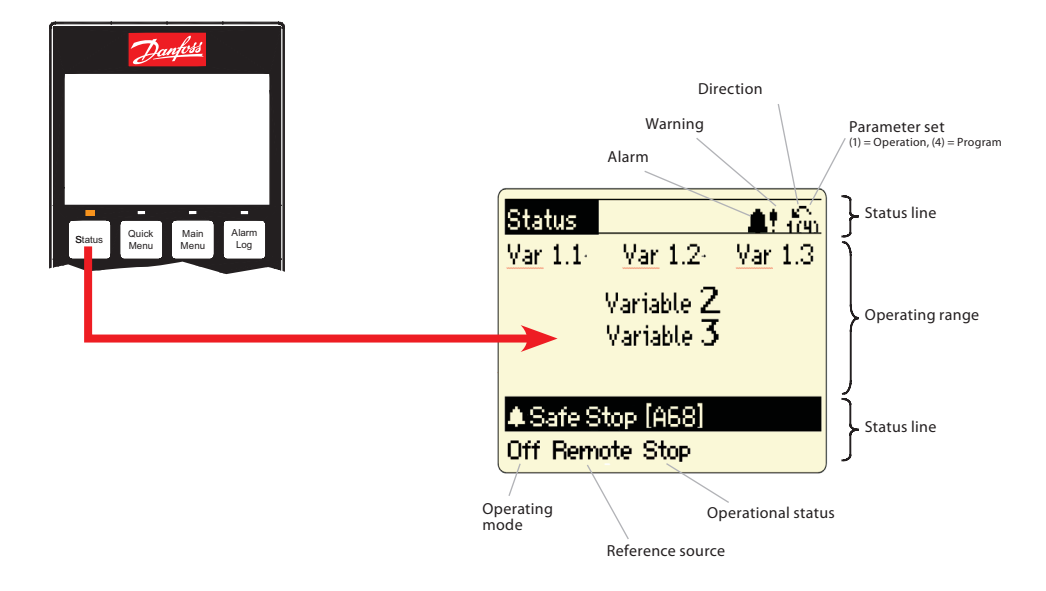

# 3. Easy commissioning

# 3.1 Commissioning menu (submenu Q2 of Quick Menu)

The commissioning menu has a set of 11 parameters that are necessary during typical commissioning. These parameters are arranged logically instead of by number. Note: always enter the parameters in the order shown. To access the commissioning menu, press the [Quick Menu] button, select "Q2 commissioning menu", and confirm with [OK]. Press the [Status] button to return to normal view.

| Par. | Description                      | Setting                                                                                       |
|------|----------------------------------|-----------------------------------------------------------------------------------------------|
| 0-01 | Language                         | English [0] or set to local language                                                          |
| 1-20 | Motor power [kW]                 | According to motor nameplate data                                                             |
| 1-22 | Motor voltage [V]                | According to motor nameplate data                                                             |
| 1-23 | Motor frequency [Hz]             | According to motor nameplate data                                                             |
| 1-24 | Motor current [A]                | According to motor nameplate data                                                             |
| 1-25 | Rated motor speed [rpm]          | According to motor nameplate data                                                             |
| 3-41 | Ramp-up time 1                   | Set ramp-up time (acceleration time up to rated motor speed)                                  |
| 3-42 | Ramp-down time 1                 | Set ramp-down time (deceleration time from rated speed to zero RPM)                           |
| 4-12 | Min. speed [RPM]                 | Set desired minimum speed                                                                     |
| 4-14 | Max. speed [RPM]                 | Set desired maximum speed                                                                     |
| 1-29 | Automatic Motor Adaptation (AMA) | AMA is worthwhile if motor operation is unsatisfactory or additional optimisation is desired. |
|      |                                  | see the description of AMA in the product guide.                                              |

# 3.2 Other commonly used parameters in the main menu

The following table lists other parameters in the main menu that are often necessary in addition to the commissioning parameters. The parameters in the main menu can be accessed by pressing the [Main Menu] button and selecting the subgroups.

| Par.                 | Description                                                          | Setting                                                                                                    |  |
|----------------------|----------------------------------------------------------------------|----------------------------------------------------------------------------------------------------|--|
| 1-00                 | Control response                                                     | Speed control or PID control                                                                                                    |  |
| 1-03                 | Load torque characteristics                                          | [0] compressor torque, [1] square-law torque, [2] automatic energy optimisation CT,<br>[3] automatic energy optimisation VT         |  |
| 1-9*                 | Thermal motor protection                                             | Motor temperature monitoring, see description under 6. Application examples:                                                        |  |
| 3-10                 | Fixed references (0–7)                                               | Use digital fixed references                                                                                                    |  |
| 3-15<br>3-16<br>3-17 | Variable reference 1<br>Variable reference 2<br>Variable reference 3 | Select an analogue input, digital input or bus port as the reference signal.<br>See also description under 6. Application examples: |  |
| 6-1*                 | Analogue input, terminal 53                                          | Input signal scaling (current/voltage) and the associated reference and feedback values.                                            |  |
| 6-2*                 | Analogue input, terminal 54                                          | Input signal scaling (current/voltage) and associated reference and feedback values.                                                |  |
| 20-0*                | Feedback                                                             | Specify feedback inputs and signal characteristic                                                                                   |  |
| 20-2*                | Feedback/reference                                                   | Specify signal conditioning here when using several feedback values and/or additional<br>reference values.                          |  |
| 15-0*                | Operating data                                                       | Display of current operating data                                                                                                   |  |
| 15-3*                | Fault log                                                            | Read out fault log data and values                                                                                                  |  |
| 15-4*                | Type data                                                            | 15-43/-45/-51: frequency converter identification. This information is necessary for service<br>queries.                            |  |
| 14-50                | RFI filter                                                           | Must be disabled if the unit is used in an IT network.                                                                              |  |
| 16-**                | Data display                                                         | of all current frequency converter and system data (such as reference, feedback, bus, motor, and FC data)                           |  |

# 3.3 Using the LCP copy function (parameter 0-50) to transfer device parameters

The copy function can be used to store all unit parameters in the LCP 102 control panel. The stored parameters can be transferred to the same unit of other units if necessary. The data is permanently stored (in EEPROM) in the LCP and can only be changed or deleted by overwriting with new data. The parameters in the LCP memory can only be accessed by loading them back from the unit. Parameter 0-50 can be accessed by pressing the [Main Menu] button and selecting menu "0-\*\* Operation/Display" or "0-5\* Copy/Store".

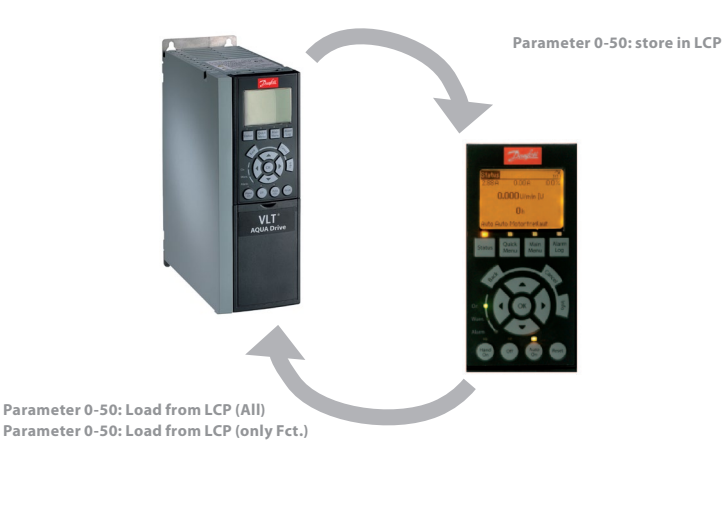

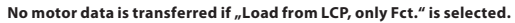

# 3.4 Parameter setting with MCT 10 software

Source and system requirements

Download the software from the Software/MCT 10 Software page at www.danfoss.com/drives The free basic version of the MCT 10 software can be used to archive data from and document all current Danfoss frequency converter series. The CD key required for installation is 12314500.

Minimum system requirements: Pentium III 350 MHz (or compatible), 128 MB RAM, 200 MB free hard drive space.

#### Data exchange with the converter

Converter -> PC: 1 Connect the converter to the PC 2. Select the converter in the network 3. Select "Copy" 4. Click the project and select "Add" 5. Save the project in the File menu

# Access via USB port

The connection between the converter and PC is detected automatically. Configuration of the parameters in the converter or the PC software is not necessary.

USB

To prevent currents from flowing in the USB cable shield due to potential differences, the converter must be adequately earthed.

PC -> Converter: 1. Open the saved file 2 Connect the converter to the PC 3. Select the converter in the project 4. Select "Write to frequency converter"

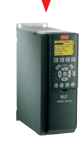

# Access via RS-232, Ethernet, or USB Converter

Every Danfoss converter has a bus-capable RS-485 interface. It supports up to 32 network nodes (127 with repeaters). For access to the interface, a suitable converter (RS-232 to RS-485, USB to RS-485, or Ethernet TCP/IP to RS-485) is necessary.

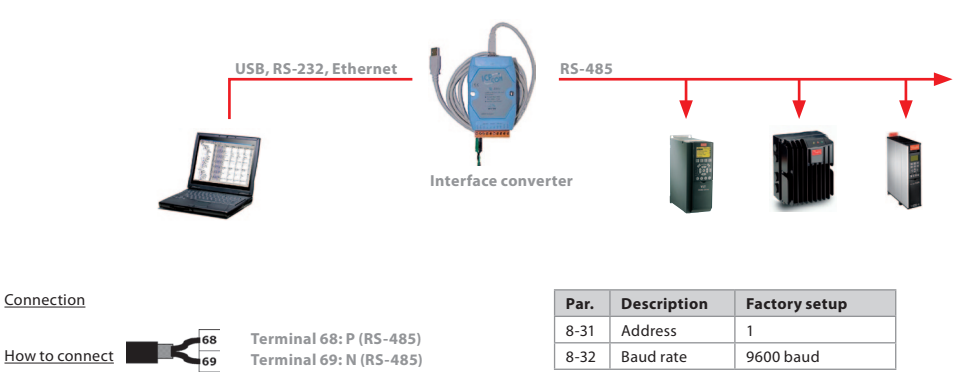

In order to use the connection and configure the converter, the interface settings of the MCT 10 software (Communication -> Driver menu) must be compatible (address range, COM port and baud rate). You can use the Communication -> Network Search menu item to look for connected converters.

# 4. Profibus DP interface

# 4.1 General settings

| Parameter | Description                                                  | Setting   |
|-----------|--------------------------------------------------------------|-----------|
| 8 - 10    | Control Word Profile                                         | See PLC   |
| 9 - 18    | Profibus node address (set all address DIP switches to "ON") | 0–125     |
| 9 - 22    | PPO type                                                     | Automatic |
| 9 - 63    | Baud rate                                                    | Automatic |

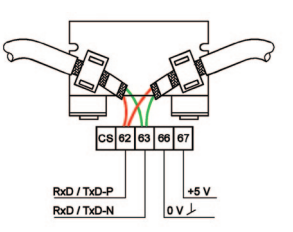

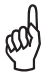

The settings do not take effect until the Profibus interface has been initialised (use parameter 9-72 to reset the interface or switch the external 24 V supply off and back on).

# 4.2 Further settings

| Parameter     | Description                                                        | Setting               |
|---------------|--------------------------------------------------------------------|-----------------------|
| 8 - 01        | Control Site                                                       | Activate control word |
| 8 - 02        | Active control word                                                | Option A              |
| 8 - 50 8 - 56 | Priorities between bus/terminal operation (observe parameter 8-01) | Application dependent |
| 8 - 03 8 - 05 | Control word timeout (defined response to bus failure)             | Application dependent |
| 8 - 07        | Diagnosis Trigger (disable in case of doubt)                       | See PLC               |
| 9 - 15 9 - 16 | PCD Configuration                                                  | See PLC               |
| 9 - 27 9 - 28 | PCW/PCD enabled/disabled                                           | Enabled               |

# 5. Fault analysis

# 5.1 Warnings, alarms, and alarm resetting

| Status                 |         |   | ាតិ   |  |  |  |  |
|------------------------|---------|---|-------|--|--|--|--|
| 150RPM ·               | 1.52A   | - | 2.121 |  |  |  |  |
| 50.2Hz<br>100%         |         |   |       |  |  |  |  |
| ! Live zero error [W2] |         |   |       |  |  |  |  |
| Auto Remote I          | Running |   |       |  |  |  |  |

| Status               |      |       |  | <b>A</b> .3 |  |  |  |
|----------------------|------|-------|--|-------------|--|--|--|
| ORPM                 |      | 0.00A |  | 2.121       |  |  |  |
| 0.0Hz<br>100%        |      |       |  |             |  |  |  |
| Live zero error [A2] |      |       |  |             |  |  |  |
| Auto Ren             | note | Trip  |  |             |  |  |  |

#### Warning (yellow Warning LED on)

A warning is an indication of a defined state. Warning indications can occur during normal operation; they may be purely informative (uncritical) or indicate a potential problem. Analyse the warning based on the displayed warning number [Wxxx].

#### Alarm (red Alarm LED blinks)

Alarm indications occur when motor operation has been inhibited by the FC 200 for safety reasons. Analyse the alarm based on the displayed alarm number [Axxx]. There are several ways to reset alarms that are "trip-locked" after the cause has been remedied:

- [Reset] button on LCP
- Programmed digital input (see parameter settings in group 5-1\*)
- Automatic reset function (see parameter settings in group 14-2\*)
- Reset signal via bus interface (such as RS-485 or Profibus)

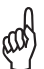

The reset signal resets the frequency converter after an alarm (trip). The button can be enabled [1] or disabled [0] with parameter 0-43, "LCP Reset button".

#### Warning

Before resetting an alarm, always determine and remedy the cause. Resetting an alarm without adequately determining the cause can lead to damage to the frequency converter or system as well as serious accidents.

| Status               |      |           |   | <b>≜</b> 100 |  |  |  |
|----------------------|------|-----------|---|--------------|--|--|--|
| ORPM                 |      | 0.00A     | - | 2.121        |  |  |  |
| 0.0Hz<br>100%        |      |           |   |              |  |  |  |
| Mains unbalance [A4] |      |           |   |              |  |  |  |
| Auto Re              | mote | Trip lock |   |              |  |  |  |

# Trip-locked alarm (red Alarm LED blinks, alarm cannot be reset, and "Trip-lock" is displayed on the control panel (if present))

Trip-lock is an additional protective function of the VLT\* AQUA Drive and can only be cancelled by disconnecting mains power to the unit. If the unit has an external 24 V DC supply (D option), it is only necessary to disconnect the unit from the mains supply voltage. In this case, the control card remains active (for example, to support fieldbus communication).

The alarm can be reset again as previously described after the VLT® AQUA Drive FC 200 has been switched off and on.

If the display still shows a trip-lock after the unit has been switched off (before the alarm is reset), the unit may have an internal fault. Contact your Danfoss Service provider in this case.

# 5.2 If the drive does not restart after an alarm reset

|    | An alarm is still displayed                                                                              | Setting                                                                                         |
|----|----------------------------------------------------------------------------------------------------|-------------------------------------------------------------------------------------------------|
| 1. | Is the alarm trip-locked?                                                                                | See description in Section 5.1.                                                                 |
| 2. | Has the cause of the alarm been remedied, or is the alarm displayed again immediately after it is reset? | View the alarm numbers in the fault/alarm log and use them to determine the cause of the alarm. |
| 3. | Is the LCP [Reset] button enabled?                                                                       | See parameter 0-43                                                                              |

|    | An alarm is no longer displayed                                                      | Setting                                                                  |
|----|--------------------------------------------------------------------------------------|--------------------------------------------------------------------------|
| 1. | Is the LCP [Off] button enabled?                                                     | Press the [Auto-On] button to restart.                                   |
| 2. | Is a start signal present on the digital input or bus interface?                     | Check whether a start signal is present on the digital input or the bus. |
| 3. | Is a reference value available on an analogue or digital input or the bus interface? | Check the reference value.                                               |
| 4. | Is there an open circuit between the frequency converter output and the motor?       | Check the motor wiring. Is a contactor or motor switch present?          |

# 5.3 Warning and alarm indications

| No. | Description                | Warning | Alarm / trip | Alarm / Trip-lock | See parameter |
|-----|----------------------------|---------|--------------|-------------------|---------------|
| 1   | 10 V low                   | Х       |              |                   |               |
| 2   | Signal fault               | (X)     | (X)          |                   | 6-01          |
| 3   | No motor                   | (X)     |              |                   | 1-80          |
| 4   | Mains phase imbalance      | (X)     | (X)          | (X)               | 14-12         |
| 5   | DC link voltage high       | Х       |              |                   |               |
| 6   | DC link voltage low        | Х       |              |                   |               |
| 7   | DC overvoltage             | Х       | Х            |                   |               |
| 8   | DC undervoltage            | Х       | Х            |                   |               |
| 9   | Inverter overloaded        | Х       | Х            |                   |               |
| 10  | Motor ETR overtemperature  | (X)     | (X)          |                   | 1-90          |
| 11  | Motor thermistor           | (X)     | (X)          |                   | 1-90          |
| 12  | Torque limit               | Х       | (X)          |                   | 14-25         |
| 13  | Overcurrent                | Х       | Х            | Х                 |               |
| 14  | Earth fault                | X       | Х            | Х                 |               |
| 15  | Hardware mismatch          |         | Х            | Х                 |               |
| 16  | Short circuit              |         | Х            | Х                 |               |
| 17  | Control word time-out      | (X)     | (X)          |                   | 8-04          |
| 23  | Internal fan fault         | (X)     | (X)          |                   | 14-53         |
| 24  | External fan fault         | (X)     | (X)          |                   | 14-53         |
| 25  | Brake resistor shorted     | Х       |              |                   |               |
| 26  | Brake resistor power limit | (X)     | (X)          |                   | 2-13          |
| 27  | Brake chopper shorted      | Х       | Х            |                   |               |
| 28  | Brake resistor test        | (X)     | (X)          |                   | 2-15          |

| 29 | Inverter overtemperature             | Х   | Х   | Х   |            |
|----|--------------------------------------|-----|-----|-----|------------|
| 30 | Motor phase U dropout                | (X) | (X) | (X) | 4-58       |
| 31 | Motor phase V dropout                | (X) | (X) | (X) | 4-58       |
| 32 | Motor phase W dropout                | (X) | (X) | (X) | 4-58       |
| 33 | Inrush fault                         |     | Х   | Х   |            |
| 34 | Fieldbus fault                       | Х   | (X) |     |            |
| 36 | Mains failure                        | Х   | Х   |     |            |
| 38 | Internal fault                       |     | Х   | Х   |            |
| 40 | Overload digital output 27           | Х   |     |     | 5-00, 5-01 |
| 41 | Overload digital output 29           | Х   |     |     | 5-00, 5-02 |
| 42 | Overload on digital output 30-6/30-7 | Х   |     |     |            |
| 47 | 24 V supply low                      | Х   | Х   | х   |            |
| 48 | 1.8 V supply low                     |     | Х   | Х   |            |
| 49 | Speed limit                          | Х   |     |     |            |
| 50 | AMA calibration fault                |     | Х   |     |            |
| 51 | AMA check Unom and Inom              |     | Х   |     |            |
| 52 | AMA low Inom                         |     | Х   |     |            |
| 53 | AMA motor too big                    |     | Х   |     |            |
| 54 | AMA motor too small                  |     | Х   |     |            |
| 55 | AMA parameter out of range           |     | х   |     |            |
| 56 | AMA interrupted by user              |     | Х   |     |            |
| 57 | AMA timeout                          |     | Х   |     |            |
| 58 | AMA internal fault                   | X   | Х   |     |            |

| 59  | Current limit                 | Х |   |   |              |
|-----|-------------------------------|---|---|---|--------------|
| 60  | 60 Ext. interlock             |   |   |   | 5-1*         |
| 62  | Output frequency limit        | Х |   |   | 4-19         |
| 64  | Motor voltage                 | X |   |   |              |
| 65  | Control board overtemperature | Х | Х | Х |              |
| 66  | Temperature low               | Х |   |   |              |
| 67  | New options                   |   | Х |   |              |
| 68  | Safe stop                     |   | Х |   |              |
| 69  | Inverter overtemperature      |   | Х | Х |              |
| 70  | Invalid FC configuration      |   | Х | х |              |
| 79  | Invalid PS configuration      | Х | Х |   |              |
| 80  | Unit initialised              |   | Х |   |              |
| 92  | K. flow                       | Х | Х |   | 22-23        |
| 93  | Dry pump                      | Х | Х |   | 22-26        |
| 94  | End of curve                  | Х | Х |   | 22-50        |
| 95  | Broken belt                   | Х | Х |   | 22-60        |
| 96  | Start delay                   | Х |   |   | 22-75, 22-76 |
| 97  | Stop delay                    | Х |   |   | 22-75, 22-77 |
| 98  | Clock fault                   | Х |   |   | 0-7*         |
| 250 | New spare part                |   |   |   |              |
| 251 | New type code                 |   |   |   |              |

(X) Dependent on parameter

# **6. Application Examples**

# 6.1 Start/stop, four-pole motor, motor thermistor

Reference 0–50 Hz via terminal 53; motor thermistor monitoring on terminal 19. Visual alarm indication.

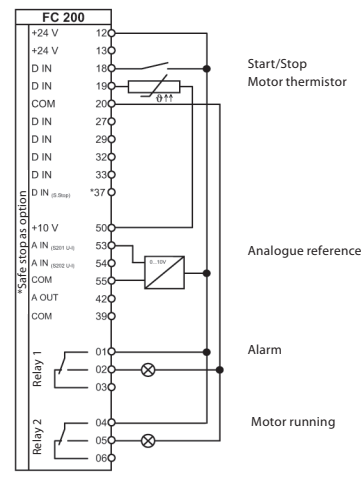

|          | Relevant paran             | neters                 |
|----------|----------------------------|------------------------|
| Par.     | Function                   | Setting                |
| 0-02     | Hz/rpm selection           | [1] Hz                 |
| 1-25     | Rated motor speed          | see motor nameplate    |
|          |                            |                        |
| 5-10     | Terminal 18: digital input | [8] Start*             |
| 5-11     | Terminal 19: digital input | [0] Not used           |
|          |                            |                        |
| 5-12     | Terminal 27: digital input | [0] Not used           |
|          |                            |                        |
| 1-90     | Motor thermal protection   | [2] Thermistor trip    |
| 1-93     | Thermistor connection      | [4] Digital input 19   |
|          |                            |                        |
| 3-15     | Variable reference 1       | [1] Analogue input 53* |
| 4-53     | High speed warning         | 1500 rpm               |
|          |                            |                        |
|          |                            |                        |
| 5-40 [0] | Relay 1 function           | [9] Alarm              |
|          |                            |                        |
| 5-40 [1] | Relay 2 function           | [5] Motor running      |
|          |                            |                        |
|          |                            |                        |
|          |                            |                        |
|          | * Factory set              | ting                   |

#### 6.2 Start/stop, four-pole motor, oversynchronous, motor thermistor

0–72 Hz reference value via terminal 53. Motor thermistor monitoring on terminal 19. Visual alarm indication.

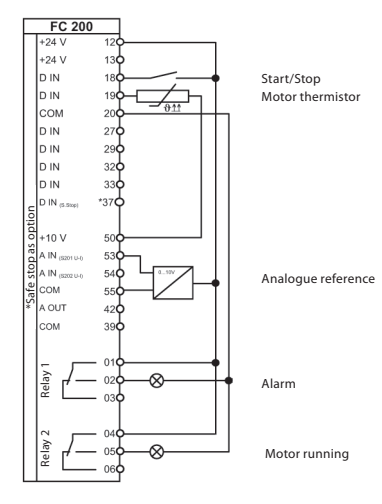

| Relevant parameters |                                 |                        |  |  |
|---------------------|---------------------------------|------------------------|--|--|
| Par.                | Function                        | Setting                |  |  |
| 0-02                | Hz/rpm selection                | [1] Hz                 |  |  |
| 1-25                | Rated motor speed               | see motor nameplate    |  |  |
|                     |                                 |                        |  |  |
| 5-10                | Terminal 18: digital input      | [8] Start*             |  |  |
| 5-11                | Terminal 19: digital input      | [0] Not used           |  |  |
| 5-12                | Terminal 27: digital input      | [0] Not used           |  |  |
| 1-90                | Motor thermal protection        | [2] Thermistor trip    |  |  |
| 1-93                | Thermistor connection           | [4] Digital input 19   |  |  |
|                     |                                 |                        |  |  |
| 3-03                | Max. reference                  | 72 Hz                  |  |  |
| 3-15                | Variable reference 1            | [1] Analogue input 53* |  |  |
| 4-14                | Max. frequency [Hz]             | 72 Hz                  |  |  |
| 4-53                | High speed warning              | 2045 rpm               |  |  |
| 6-15                | Ter. 53 scale max. ref/feedback | 72 Hz                  |  |  |
| 5-40[0]             | Relay 1 function                | [9] Alarm              |  |  |
| 5-40[1]             | Relay 2 function                | [5] Motor rupping      |  |  |
| 5-40[1]             |                                 |                        |  |  |
|                     | * Factory settin                | g                      |  |  |

# 6.3 Start/stop, two-pole motor, motor thermistor

Reference 0–50 Hz via potentiometer on terminal 53. Motor thermistor monitoring on terminal 19. Visual alarm indication.

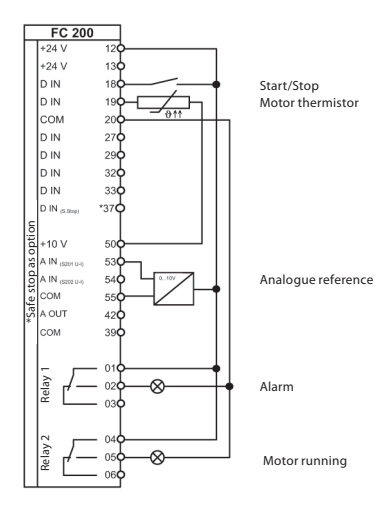

| Relevant parameters |                            |                        |  |
|---------------------|----------------------------|------------------------|--|
| Par.                | Function                   | Setting                |  |
| 0-02                | Hz/rpm selection           | [1] Hz                 |  |
| 1-25                | Rated motor speed          | see motor nameplate    |  |
|                     |                            |                        |  |
| 5-10                | Terminal 18: digital input | [8] Start*             |  |
| 5-11                | Terminal 19: digital input | [0] Not used           |  |
|                     |                            |                        |  |
| 5-12                | Terminal 27: digital input | [0] Not used           |  |
|                     |                            |                        |  |
|                     |                            |                        |  |
| 1-90                | Motor thermal protection   | [2] Thermistor trip    |  |
| 1-93                | Thermistor connection      | [4] Digital input 19   |  |
|                     |                            |                        |  |
|                     |                            |                        |  |
|                     |                            |                        |  |
| 3-15                | Variable reference 1       | [1] Analogue input 53* |  |
| 4-53                | High speed warning         | 3000                   |  |
|                     |                            |                        |  |
|                     |                            |                        |  |
|                     |                            |                        |  |
|                     |                            |                        |  |
| 5-40 [0]            | Relay 1 function           | [9] Alarm              |  |
|                     |                            |                        |  |
|                     |                            |                        |  |
|                     |                            |                        |  |
| 5-40 [1]            | Relay 2 function           | [5] Motor running      |  |
|                     |                            |                        |  |
|                     |                            |                        |  |
|                     |                            |                        |  |
| * Factory setting   |                            |                        |  |

#### 6.4 Start/stop, two-pole motor, oversynchronous, motor thermistor

0–72 Hz reference value via terminal 53. Motor thermistor monitoring on terminal 19. Visual alarm indication.

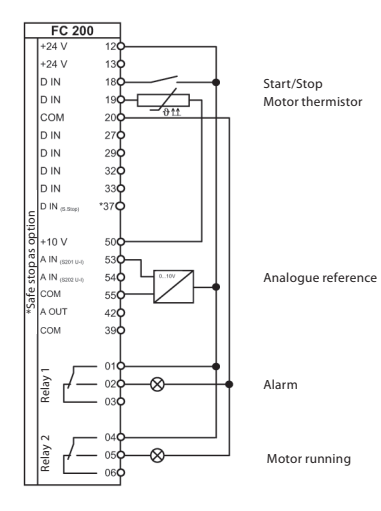

| Relevant parameters |                                 |                        |  |  |
|---------------------|---------------------------------|------------------------|--|--|
| Par.                | Function                        | Setting                |  |  |
| 0-02                | Hz/rpm selection                | [1] Hz                 |  |  |
| 1-25                | Rated motor speed               | see motor nameplate    |  |  |
|                     |                                 |                        |  |  |
| 5-10                | Terminal 18: digital input      | [8] Start*             |  |  |
| 5-11                | Terminal 19: digital input      | [0] Not used           |  |  |
|                     |                                 |                        |  |  |
| 5-12                | Terminal 27: digital input      | [0] Not used           |  |  |
|                     |                                 |                        |  |  |
|                     |                                 |                        |  |  |
| 1-90                | Motor thermal protection        | [2] Thermistor trip    |  |  |
| 1-93                | Thermistor connection           | [4] Digital input 19   |  |  |
|                     |                                 |                        |  |  |
|                     |                                 |                        |  |  |
|                     |                                 |                        |  |  |
| 3-03                | Max. reference                  | 72 Hz                  |  |  |
| 3-15                | Variable reference 1            | [1] Analogue input 53* |  |  |
| 4-14                | Max. frequency [Hz]             | 72 Hz                  |  |  |
| 4-53                | High speed warning              | 4320 rpm               |  |  |
| 6-15                | Ter. 53 scale max. ref/feedback | 72 Hz                  |  |  |
|                     |                                 |                        |  |  |
| 5-40 [0]            | Relay 1 function                | [9] Alarm              |  |  |
|                     |                                 |                        |  |  |
|                     |                                 |                        |  |  |
|                     |                                 |                        |  |  |
| 5-40 [1]            | Relay 2 function                | [5] Motor running      |  |  |
|                     |                                 |                        |  |  |
|                     |                                 |                        |  |  |
| L                   |                                 |                        |  |  |
|                     |                                 |                        |  |  |
| * Factory setting   |                                 |                        |  |  |

# 6.5 Start/stop, motor thermistor

Reference 0–50 Hz terminal 53. Motor thermistor monitoring on terminal 19. Visual alarm indication.

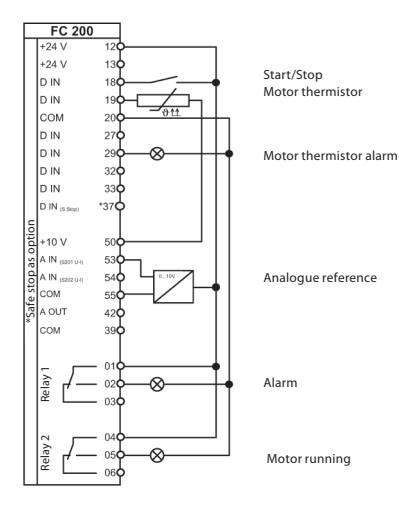

|          | Relevant parameters             |                        |  |  |
|----------|---------------------------------|------------------------|--|--|
| Par.     | Function                        | Setting                |  |  |
|          |                                 |                        |  |  |
|          |                                 |                        |  |  |
|          |                                 |                        |  |  |
| 5-10     | Terminal 18: digital input      | [8] Start*             |  |  |
| 5-11     | Terminal 19: digital input      | [0] Not used           |  |  |
|          |                                 |                        |  |  |
| 5-12     | Terminal 27: digital input      | [0] Not used           |  |  |
| 5-02     | Terminal 29 Mode                | [1] Output             |  |  |
| 5-31     | Terminal 29: digital output     | [60] Comparator 0      |  |  |
| 1-90     | Motor thermal protection        | [2] Thermistor trip    |  |  |
| 1_03     | Thermistor connection           | [4] Digital input 19   |  |  |
| 1.75     | Thermistor connection           | [4] Digital input 15   |  |  |
| 3-15     | Variable reference 1            | [1] Analogue input 53* |  |  |
| 515      |                                 | [I] Analogue input 55  |  |  |
|          |                                 |                        |  |  |
|          |                                 |                        |  |  |
|          |                                 |                        |  |  |
|          |                                 |                        |  |  |
| 5-40 [0] | Relay 1 function                | [9] Alarm              |  |  |
|          |                                 |                        |  |  |
|          |                                 |                        |  |  |
| 5-40 [1] | Relay 2 function                | [5] Motor running      |  |  |
| Interrog | Lation Alarm 11 (motor thermist | tor)                   |  |  |
| 13-10[0] | Comparator operand              | [20] Alarm number      |  |  |
| 13-11[0] | Comparator function             | [1] ! (equal)*         |  |  |
| 13-12[0] | Comparator value                | 11,000                 |  |  |
|          |                                 |                        |  |  |
|          | * Factory setting               |                        |  |  |

# 6.6 Fixed speeds

Three different speeds (preset references) can be selected via floating contacts.

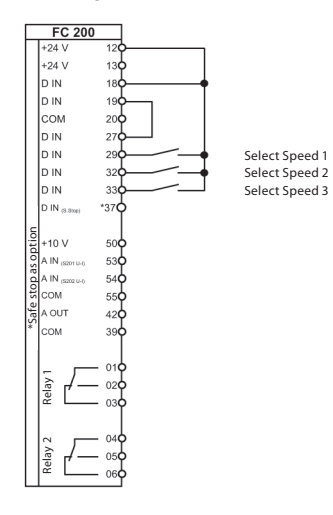

| Relevant parameters |                             |                        |  |
|---------------------|-----------------------------|------------------------|--|
| Par.                | Function                    | Setting                |  |
| 0-02                | Hz/rpm selection            | [1] Hz                 |  |
|                     |                             |                        |  |
|                     |                             |                        |  |
| 5-10                | Terminal 18: digital input  | [8] Start*             |  |
| 5-11                | Terminal 19: digital input  | [6] Stop (inverse)     |  |
| 5-01                | Terminal 27 Mode            | [1] Output             |  |
| 5-30                | Terminal 27: digital output | [70] Logic rule 0      |  |
| 5-13                | Terminal 29: digital input  | [16] Preset ref. bit 0 |  |
| 5-14                | Terminal 32: digital input  | [17] Preset ref. bit 1 |  |
| 5-15                | Terminal 33: digital input  | [18] Preset ref. bit 2 |  |
|                     |                             |                        |  |
|                     | Internal logic ru           | le                     |  |
| 13-40[0]            | Boolean 1                   | [36] Digital input 29  |  |
| 13-41[0]            | Logic operation 1           | [2] OR                 |  |
| 13-42[0]            | Boolean 2                   | [37] Digital input 32  |  |
| 13-43[0]            | Logic operation 2           | [2] OR                 |  |
| 13-44[0]            | Boolean 3                   | [37] Digital input 33  |  |
|                     |                             |                        |  |
|                     | References                  |                        |  |
| 3-10[1]             | Preset ref. 1               | Desired Speed 1        |  |
| 3-10[2]             | Preset ref. 2               | Desired Speed 2        |  |
| 3-10[4]             | Preset ref. 4               | Desired Speed 3        |  |
|                     |                             |                        |  |
|                     |                             |                        |  |
|                     |                             |                        |  |
|                     |                             |                        |  |
|                     |                             |                        |  |
| * Factory setting   |                             |                        |  |

# 6.7 Automatic fast ramp

The starts up with fast acceleration and then runs with slow acceleration. Reference 0–1500 rpm via potentiometer.

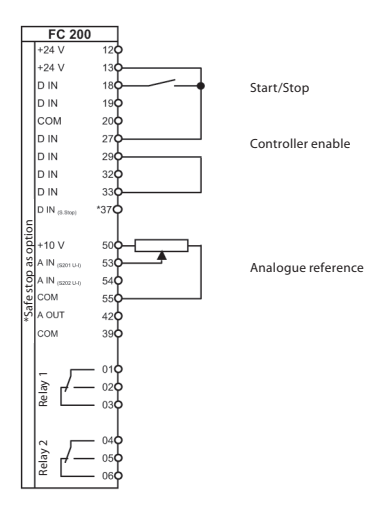

| Relevant parameters |                               |                        |  |  |
|---------------------|-------------------------------|------------------------|--|--|
| Par.                | Function                      | Setting                |  |  |
|                     |                               |                        |  |  |
|                     |                               |                        |  |  |
|                     |                               |                        |  |  |
| 5-10                | Terminal 18: digital input    | [8] Start*             |  |  |
| 5-11                | Terminal 19: digital input    | [0] Not used           |  |  |
|                     |                               |                        |  |  |
| 5-12                | Terminal 27: digital input    | [2] Coast (inverse)*   |  |  |
| 5-02                | Terminal 29 mode              | [1] Output             |  |  |
| 5-31                | Terminal 29: digital output   | [16] Under min. speed  |  |  |
| 5-15                | Terminal 33: digital input    | [34] Ramp bit 0        |  |  |
|                     |                               |                        |  |  |
|                     |                               |                        |  |  |
|                     |                               |                        |  |  |
| 3-15                | Variable reference 1          | [1] Analogue input 53* |  |  |
|                     |                               |                        |  |  |
| 3-41                | Ramp Up 1                     | "Slow"                 |  |  |
| 3-42                | Ramp Down 1                   | "Slow"                 |  |  |
| 3-51                | Ramp Up 2                     | "Fast"                 |  |  |
| 3-52                | Ramp Down 2                   | "Fast"                 |  |  |
|                     |                               |                        |  |  |
| 4-11                | Motor speed low limit         | 900 rpm                |  |  |
| 4-52                | Motor speed low limit warning | 900 rpm                |  |  |
|                     |                               |                        |  |  |
|                     |                               |                        |  |  |
|                     |                               |                        |  |  |
|                     |                               |                        |  |  |
|                     |                               |                        |  |  |
| * Factory setting   |                               |                        |  |  |

#### 6.8 Manual/Off/Automatic selection with reference value input via keypad

In the switch position "Auto", the reference is active via potentiometer. In the switch position "Manual", the reference can be set using the "Up" and "Down" buttons. In the switch position "Off", the motor is stopped.

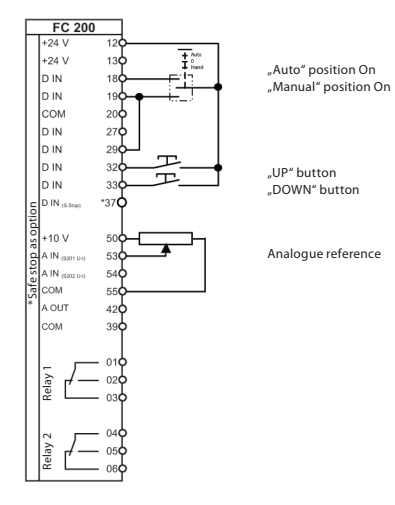

| Relevant parameters |                            |                        |  |  |
|---------------------|----------------------------|------------------------|--|--|
| Par.                | Function                   | Setting                |  |  |
|                     |                            |                        |  |  |
|                     |                            |                        |  |  |
|                     |                            |                        |  |  |
| 5-10                | Terminal 18: digital input | [8] Start*             |  |  |
| 5-11                | Terminal 19: digital input | [8] Start              |  |  |
|                     |                            |                        |  |  |
| 5-12                | Terminal 27: digital input | [0] Not used           |  |  |
| 5-13                | Terminal 29: digital input | [20] Freeze output     |  |  |
| 5-14                | Terminal 32: digital input | [21] Speed up          |  |  |
| 5-15                | Terminal 33: digital input | [22] Speed down        |  |  |
|                     |                            |                        |  |  |
|                     |                            |                        |  |  |
|                     |                            |                        |  |  |
| 3-15                | Variable reference 1       | [1] Analogue input 53* |  |  |
|                     |                            |                        |  |  |
|                     |                            |                        |  |  |
|                     |                            |                        |  |  |
|                     |                            |                        |  |  |
|                     |                            |                        |  |  |
|                     |                            |                        |  |  |
|                     |                            |                        |  |  |
|                     |                            |                        |  |  |
|                     |                            |                        |  |  |
|                     |                            |                        |  |  |
|                     |                            |                        |  |  |
|                     |                            |                        |  |  |
|                     |                            |                        |  |  |
| * Factory setting   |                            |                        |  |  |

#### 6.9 Manual/Off/Automatic selection with reference value input via potentiometer

In switch position "Auto", the reference is active via potentiometer. In switch position "Manual", the unit can only be operated via the display. In switch position "Off", the motor is stopped.

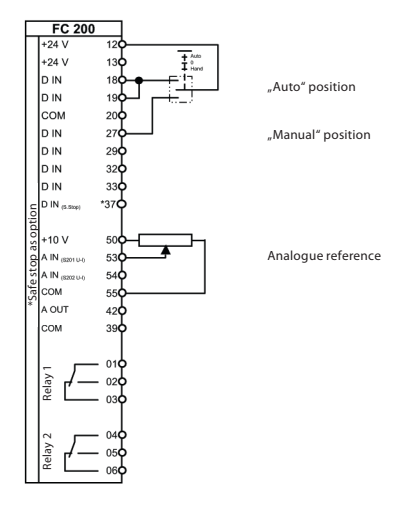

| Relevant parameters |                            |                        |  |
|---------------------|----------------------------|------------------------|--|
| Par.                | Function                   | Setting                |  |
|                     |                            |                        |  |
|                     |                            |                        |  |
|                     |                            |                        |  |
| 5-10                | Terminal 18: digital input | [8] Start*             |  |
| 5-11                | Terminal 19: digital input | [54] Auto start        |  |
|                     |                            |                        |  |
| 5-12                | Terminal 27: digital input | [53] Manual start      |  |
|                     |                            |                        |  |
|                     |                            |                        |  |
|                     |                            |                        |  |
|                     |                            |                        |  |
|                     |                            |                        |  |
|                     |                            |                        |  |
| 3-15                | Variable reference 1       | [1] Analogue input 53* |  |
|                     |                            |                        |  |
|                     |                            |                        |  |
|                     |                            |                        |  |
|                     |                            |                        |  |
|                     |                            |                        |  |
|                     |                            |                        |  |
|                     |                            |                        |  |
|                     |                            |                        |  |
|                     |                            |                        |  |
|                     |                            |                        |  |
|                     |                            |                        |  |
|                     |                            |                        |  |
|                     |                            |                        |  |
| * Factory setting   |                            |                        |  |

# 6.10 Manual Profibus time-out selection

With Profibus control, the converter does not accept any commands via the terminals. If Profibus control is interrupted, the converter automatically switches to manual mode (reference setting via buttons). Manual mode can also be selected via terminal 18.

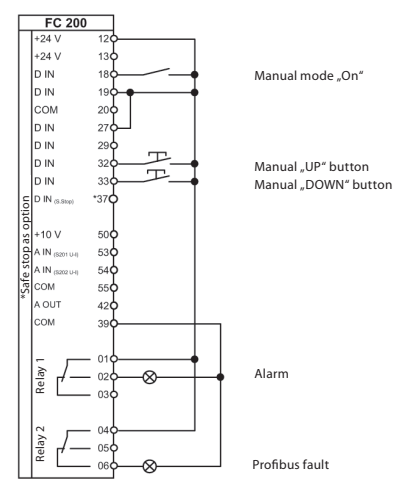

| Relevant parameters       |                               |                         |
|---------------------------|-------------------------------|-------------------------|
| Par.                      | Function                      | Setting                 |
| 1-1*                      | Motor data                    | see motor nameplate     |
|                           |                               |                         |
| 8-03                      | Ctrl. param. for timeout time | 1 sec                   |
| 8-04                      | Timeout function ctrl. param. | [8] Select Setup 2      |
| 8-05                      | Timeout End ctrl. param.      | [1] Resume setup*       |
| 9-18                      | Node address                  | As required             |
|                           |                               |                         |
|                           | Data for both set             | ups                     |
| 5-10                      | Terminal 18: digital input    | [23] Setup select bit 0 |
| 5-40[0]                   | Relay function                | [9] Alarm               |
| 5-40[1]                   | Relay function                | [23] Bus OK             |
|                           |                               |                         |
| Setup selection           |                               |                         |
| 0-51                      | Setup copy                    | [2] Copy to Setup 2     |
| 0-10                      | Active setup                  | [9] Multi Setup         |
| 0-12                      | Link setup to                 | [2] Setup 2             |
|                           |                               |                         |
|                           | Settings only for Se          | tup 1                   |
| 5-11                      | Terminal 19: digital input    | [0] Not used            |
| 5-12                      | Terminal 27: digital input    | [0] Not used            |
| 5-14                      | Terminal 32: digital input    | [0] Not used            |
| 5-15                      | Terminal 33: digital input    | [0] Not used            |
| 8-01                      | Control Site                  | Digital only            |
| 8-02                      | Active control parameter      | Disabled                |
|                           |                               |                         |
| Settings only for Setup 2 |                               |                         |
| 5-11                      | Terminal 19: digital input    | [8] Start               |
| 5-12                      | Terminal 27: digital input    | [20] Freeze output      |
| 5-14                      | Terminal 32: digital input    | [21] Speed up           |
| 5-15                      | Terminal 33: digital input    | [22] Speed down         |
| 8-01                      | Control Site                  | Digital only            |
| 8-02                      | Active control parameter      | Disabled                |
| * Factory setting         |                               |                         |

# 6.11 Pressure control in %

Pressure control with integrated process controller. Internal reference, feedback 0–100% on terminal 54.

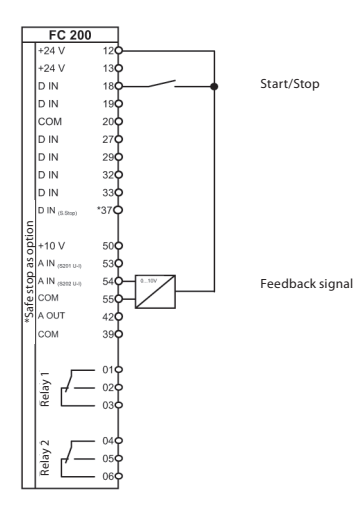

| Relevant parameters |                                 |                         |
|---------------------|---------------------------------|-------------------------|
| Par.                | Function                        | Setting                 |
|                     |                                 |                         |
|                     |                                 |                         |
|                     | Start/Stop                      |                         |
| 5-10                | Terminal 18: digital input      | [8] Start*              |
| 5-12                | Terminal 27: digital input      | [0] Not used            |
|                     |                                 |                         |
|                     | Pressure contro                 | bl                      |
| 1-00                | Control mode                    | [3] PID closed loop     |
| 20-12               | Reference/feedback unit         | [1] %*                  |
| 20-21               | Reference 1                     | 50%                     |
| 20-94               | PID integration time            | 0.8                     |
|                     |                                 |                         |
|                     |                                 |                         |
|                     | Feedback signa                  | 1                       |
| 20-00               | Feedback terminal 1             | [2] Analogue input 54*  |
| 6-24                | Ter. 54 scale min. ref/feedback | 0%*                     |
| 6-25                | Ter. 54 scale max. ref/feedback | 100%*                   |
|                     |                                 |                         |
|                     |                                 |                         |
|                     |                                 |                         |
|                     |                                 |                         |
|                     |                                 |                         |
|                     |                                 |                         |
|                     |                                 |                         |
|                     |                                 |                         |
|                     |                                 |                         |
|                     | Display indication (or          | ptional)                |
| 0-20                | Display line 1.1                | [1601] Reference [unit] |
| 0-22                | Display line 1.3                | [1652] Feedback [unit]  |
|                     |                                 |                         |
|                     |                                 |                         |
|                     | * Factory settin                | 9                       |

# 6.12 Pressure control in Pa

Pressure control with integrated process controller. Internal reference, feedback 0–2000 Pa on terminal 54.

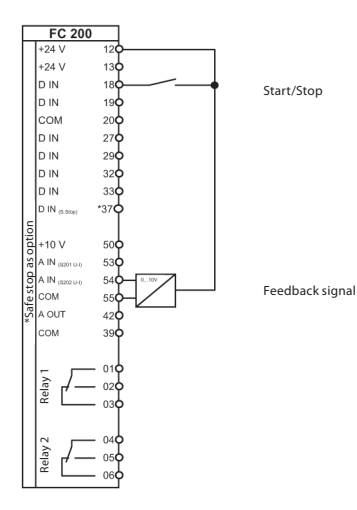

| Relevant parameters |                                 |                         |  |
|---------------------|---------------------------------|-------------------------|--|
| Par.                | Function                        | Setting                 |  |
|                     |                                 |                         |  |
|                     |                                 |                         |  |
|                     | Start/Stop                      |                         |  |
| 5-10                | Terminal 18: digital input      | [8] Start*              |  |
| 5-12                | Terminal 27: digital input      | [0] Not used            |  |
|                     |                                 |                         |  |
|                     | Pressure contro                 | <u> </u>                |  |
| 1-00                | Control mode                    | [3] PID closed loop     |  |
| 20-12               | Reference/feedback unit         | [72] Pa                 |  |
| 20-21               | Reference 1                     | 1500 Pa                 |  |
| 20-94               | PID integration time            | 0.8                     |  |
|                     |                                 |                         |  |
|                     | Scaling in Pa                   |                         |  |
| 3-02                | Min. reference                  | 0 Pa*                   |  |
| 3-03                | Max. reference                  | 2000 Pa                 |  |
|                     |                                 |                         |  |
|                     |                                 |                         |  |
|                     | Feedback signa                  | al                      |  |
| 20-00               | Feedback terminal 1             | [2] Analogue input 54*  |  |
| 6-24                | Ter. 54 scale min. ref/feedback | 0 Pa*                   |  |
| 6-25                | Ter. 54 scale max. ref/feedback | 2000 Pa                 |  |
|                     |                                 |                         |  |
|                     |                                 |                         |  |
|                     |                                 |                         |  |
|                     |                                 |                         |  |
|                     |                                 |                         |  |
|                     | 1                               |                         |  |
|                     | Display indication (or          | otional)                |  |
| 0-20                | Display line 1.1                | [1601] Reference [unit] |  |
| 0-22                | Display line 1.3                | [1652] Feedback [unit]  |  |
| L                   |                                 |                         |  |
|                     | 1                               | I                       |  |
| * Factory setting   |                                 |                         |  |

# 6.13 Pressure control in bar with pipe compensation

Pressure control using integrated process controller with pipe pressure drop compensation. Internal reference, feedback 0–10 bar on terminal 54.

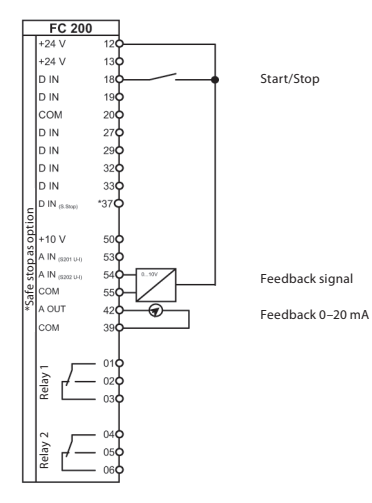

| This example constitutes a non-binding recommendation with regard   |
|---------------------------------------------------------------------|
| to the General Delivery and Warranty Conditions. It is based on the |
| factory setup and presumes that the motor data has been configured  |
| correctly. This recommendation must be verified by the user.        |

| Relevant parameters           |                                 |                           |  |
|-------------------------------|---------------------------------|---------------------------|--|
| Par.                          | Function                        | Setting                   |  |
| 0-02                          | Hz/rpm selection                | [1] Hz*                   |  |
|                               |                                 |                           |  |
|                               | Start/Stop                      |                           |  |
| 5-10                          | Terminal 18: digital input      | [8] Start*                |  |
| 5-12                          | Terminal 27: digital input      | [0] Not used              |  |
|                               |                                 |                           |  |
|                               | Pressure contr                  | rol                       |  |
| 1-00                          | Control mode                    | [3] PID closed loop       |  |
| 20-12                         | Reference/feedback unit         | [71] bar                  |  |
| 20-21                         | Reference 1                     | 5 bar                     |  |
| 20-93                         | PID proportional gain           | 0.5                       |  |
| 20-94                         | PID integration time            | 0.8                       |  |
|                               |                                 |                           |  |
|                               | Scaling in ba                   | r                         |  |
| 3-02                          | Min. reference                  | 0 bar*                    |  |
| 3-03                          | Max. reference                  | 10 bar                    |  |
|                               |                                 |                           |  |
|                               |                                 |                           |  |
|                               | Feedback sign                   | nal                       |  |
| 20-00                         | Feedback terminal 1             | [2] Analogue input 54*    |  |
| 6-24                          | Ter. 54 scale min. ref/feedback | 0 bar*                    |  |
| 6-25                          | Ter. 54 scale max. ref/feedback | 10 bar                    |  |
|                               |                                 |                           |  |
|                               | Pipe compensat                  | tion                      |  |
| 22-80                         | Flow compensation               | [1] Enabled               |  |
| 22-81                         | Quad./lin. curve calculation    | 100                       |  |
| 22-84                         | Speed at no flow [Hz]           | 25 Hz                     |  |
| 22-86                         | Freq. design point [Hz]         | 50 Hz                     |  |
| 22-87                         | Pressure at no-flow speed       | 3 bar                     |  |
|                               |                                 |                           |  |
| Display indication (optional) |                                 |                           |  |
| 0-20                          | Display line 1.1                | [1601] Reference [unit]   |  |
| 0-22                          | Display line 1.3                | [1652] Feedback [unit]    |  |
| 0-24                          | Display line 3                  | [1665] Analogue output 42 |  |
|                               |                                 |                           |  |
| * Factory setting             |                                 |                           |  |

# 6.14 Volume flow control in m<sup>3</sup>/h, feedback signal output 0-20 mA

Volume flow control with integrated process controller. Internal reference, feedback 0–5000 m<sup>3</sup>/h on terminal 54. Feedback output 0–5000 m<sup>3</sup>/h as 0–20 mA signal on terminal 42.

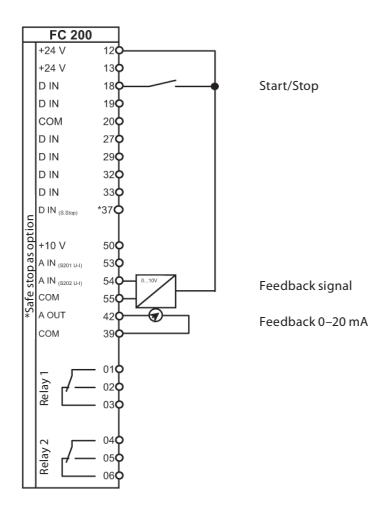

| Relevant parameters |                                 |                           |  |
|---------------------|---------------------------------|---------------------------|--|
| Par.                | Function                        | Setting                   |  |
|                     |                                 |                           |  |
|                     |                                 |                           |  |
|                     | Start/Stop                      |                           |  |
| 5-10                | Terminal 18: digital input      | [8] Start*                |  |
| 5-12                | Terminal 27: digital input      | [0] Not used              |  |
|                     |                                 |                           |  |
|                     | Volume flow cor                 | trol                      |  |
| 1-00                | Control mode                    | [3] PID closed loop       |  |
| 20-01               | Feedback conversion 1           | [1] Square root           |  |
| 20-12               | Reference/feedback unit         | [25] m <sup>3</sup> /h    |  |
| 20-21               | Reference 1                     | 2500 m <sup>3</sup> /h    |  |
| 20-93               | PID proportional gain           | 0.5                       |  |
| 20-94               | PID integration time            | 2                         |  |
|                     |                                 |                           |  |
|                     | Scaling in m <sup>3</sup> /     | ĥ                         |  |
| 3-02                | Min. reference                  | 0 m³/h*                   |  |
| 3-03                | Max. reference                  | 5000 m <sup>3</sup> /h    |  |
|                     |                                 |                           |  |
|                     |                                 |                           |  |
|                     | Feedback sign                   | al                        |  |
| 20-00               | Feedback terminal 1             | [2] Analogue input 54*    |  |
| 6-24                | Ter. 54 scale min. ref/feedback | 0 m³/h*                   |  |
| 6-25                | Ter. 54 scale max. ref/feedback | 5000 m <sup>3</sup> /h    |  |
|                     |                                 |                           |  |
|                     | Analogue outp                   | out                       |  |
| 6-50                | Terminal 42: analogue output    | [102] Feedback 0–20 mA    |  |
| 6-51                | Ter. 42 min. scaling            | 50%                       |  |
| 6-52                | Ter. 42 max. scaling            | 75%                       |  |
|                     |                                 |                           |  |
|                     |                                 |                           |  |
|                     | Display indication (o           | ptional)                  |  |
| 0-20                | Display line 1.1                | [1601] Reference [unit]   |  |
| 0-22                | Display line 1.3                | [1652] Feedback [unit]    |  |
| 0-24                | Display line 3                  | [1665] Analogue output 42 |  |
|                     |                                 |                           |  |
|                     | * Factory setting               |                           |  |

# 6.15 Volumetric flow control in m<sup>3</sup>/h, oversynchronous, feedback signal output 0–20 mA

Volume flow control with integrated process controller. Internal reference, feedback 0–5000 m<sup>3</sup>/h on terminal 54. Feedback output 0–5000 m<sup>3</sup>/h as 0–20 mA signal on terminal 42.

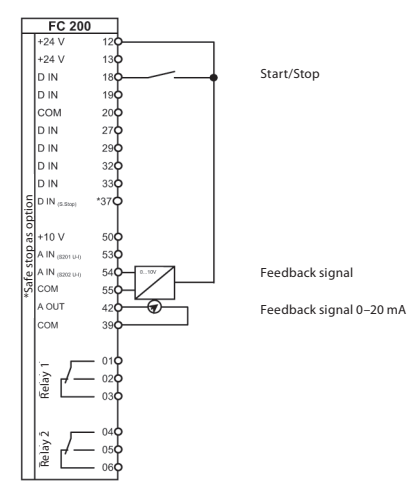

| Relevant parameters |                                 |                           |  |
|---------------------|---------------------------------|---------------------------|--|
| Par.                | Function                        | Setting                   |  |
| 0-02                | Hz/rpm selection                | [1] Hz                    |  |
| 4-14                | Max. frequency [Hz]             | 72 Hz                     |  |
|                     | Start/Stop                      |                           |  |
| 5-10                | Terminal 18: digital input      | [8] Start*                |  |
| 5-12                | Terminal 27: digital input      | [0] Not used              |  |
|                     |                                 |                           |  |
|                     | Volume flow cor                 | trol                      |  |
| 1-00                | Control mode                    | [3] PID closed loop       |  |
| 20-01               | Feedback conversion 1           | [1] Square root           |  |
| 20-12               | Reference/feedback unit         | [25] m <sup>3</sup> /h    |  |
| 20-21               | Reference 1                     | 2500 m³/h                 |  |
| 20-93               | PID proportional gain           | 0.5                       |  |
| 20-94               | PID integration time            | 2                         |  |
|                     |                                 |                           |  |
|                     | Scaling in m <sup>3</sup> /     | h                         |  |
| 3-02                | Min. reference                  | 0 m³/h*                   |  |
| 3-03                | Max. reference                  | 5000 m³/h                 |  |
|                     |                                 |                           |  |
|                     |                                 |                           |  |
|                     | Feedback sign                   | al                        |  |
| 20-00               | Feedback terminal 1             | [2] Analogue input 54*    |  |
| 6-24                | Ter. 54 scale min. ref/feedback | 0 m³/h*                   |  |
| 6-25                | Ter. 54 scale max. ref/feedback | 5000 m³/h                 |  |
|                     |                                 |                           |  |
|                     | Analogue outp                   | ut                        |  |
| 6-50                | Terminal 42: analogue output    | [102] Feedback 0–20 mA    |  |
| 6-51                | Ter. 42 min. scaling            | 50%                       |  |
| 6-52                | Ter. 42 max. scaling            | 75%                       |  |
|                     |                                 |                           |  |
| L                   |                                 |                           |  |
|                     | Display indication (o           | ptional)                  |  |
| 0-20                | Display line 1.1                | [1601] Reference [unit]   |  |
| 0-22                | Display line 1.3                | [[1652] Feedback [unit]   |  |
| 0-24                | Display line 3                  | [1665] Analogue output 42 |  |
| L                   | 1                               |                           |  |
| * Factory setting   |                                 |                           |  |

# 6.16 Pressure control in bar, basic cascade controller

Pressure control with integrated process controller.

The VLT<sup>®</sup> AQUA Drive cascade controller can switch on additional pumps via the relays if necessary. Controlled variable 0–10 bar on terminal 54.

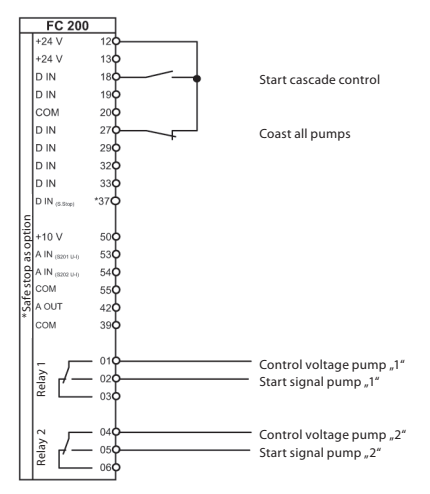

| Relevant parameters |                                 |                        |  |  |
|---------------------|---------------------------------|------------------------|--|--|
| Par.                | Function                        | Setting                |  |  |
| 0-02                | Hz/rpm selection                | [1] Hz                 |  |  |
| 3-10                | Preset ref. [0]                 | 25%                    |  |  |
|                     | Start/Stop                      |                        |  |  |
| 5-10                | Terminal 18: digital input      | [8] Start*             |  |  |
| 5-12                | Terminal 27: digital input      | [2] Coast (inverse)*   |  |  |
|                     |                                 |                        |  |  |
|                     | Pressure contro                 |                        |  |  |
| 1-00                | Control mode                    | [3] PID closed loop    |  |  |
| 20-12               | Reference/feedback unit         | [71] bar               |  |  |
| 20-21               | Reference 1                     | 5 bar                  |  |  |
| 20-93               | PID proportional gain           | 0.5                    |  |  |
| 20-94               | PID integration time            | 0.8                    |  |  |
|                     |                                 |                        |  |  |
|                     | Scaling in bar                  |                        |  |  |
| 3-02                | Min. reference                  | 0 bar*                 |  |  |
| 3-03                | Max. reference                  | 10 bar                 |  |  |
|                     |                                 |                        |  |  |
|                     | Feedback signa                  | 1                      |  |  |
| 20-00               | Feedback terminal 1             | [2] Analogue input 54* |  |  |
| 6-24                | Ter. 54 scale min. ref/feedback | 0 bar                  |  |  |
| 6-25                | Ter. 54 scale max. ref/feedback | 10 bar                 |  |  |
| 20-73               | Min. feedback level             | 0 bar                  |  |  |
| 20-74               | Maximum feedback level          | 10 bar                 |  |  |
|                     |                                 |                        |  |  |
|                     | Cascade control                 | er                     |  |  |
| 25-00               | Cascade controller              | [1] Enabled            |  |  |
| 25-05               | Preset control group            | [1] Yes*               |  |  |
| 25-06               | Number of pumps                 | [1] 3 pumps            |  |  |
| 25-45               | Switch-on threshold [Hz]        | 45 Hz*                 |  |  |
|                     |                                 |                        |  |  |
| Relay               |                                 |                        |  |  |
| 5-40[0]             | Relay 1 function                | [212] Casc. pump 2**   |  |  |
| 5-40[2]             | Relay 2 function                | [213] Casc. pump 3**   |  |  |
|                     |                                 |                        |  |  |
|                     |                                 |                        |  |  |
| * Factory setting   |                                 |                        |  |  |

If you have any questions or need additional assistance, contact your authorised retailer or designated contact person.

The current contact data can be found on the website of the appropriate country or under Contact at **www.danfoss.com**.

Dantoss can accept no responsibility for possible errors in catalogues, brochures and other printed material. Dantoss reserves the right to after its products without notice. This also applies to products already on order provided that such afterations can be made without subsequential changes being necessary in specifications already agreed. All trademarks in this material are property of the respective companies. Dantoss and the Dantoss logybp are trademarks of Dantoss A/S. All rights reserved.